# **1. Log Into Parent Access**

| ProgressBook.<br>ParentAccess |                                                 |  |  |  |  |
|-------------------------------|-------------------------------------------------|--|--|--|--|
| Lakeview Local SD             | Not your district?                              |  |  |  |  |
| Enter your login informati    | on                                              |  |  |  |  |
| User name:                    |                                                 |  |  |  |  |
| djones72                      |                                                 |  |  |  |  |
| Password:                     |                                                 |  |  |  |  |
| •••••                         |                                                 |  |  |  |  |
| Sign on Remember me           |                                                 |  |  |  |  |
|                               | Create an account<br>Can't access your account? |  |  |  |  |

# 2. Click on Manage Students

| Lakeview Local SD             |                            |                   |                                                             |  |  |
|-------------------------------|----------------------------|-------------------|-------------------------------------------------------------|--|--|
| ProgressBook.<br>ParentAccess | Summary for Student's Name |                   |                                                             |  |  |
|                               | Grades                     |                   | Homework                                                    |  |  |
| STUDENT INFORMATION           | Grades for Trimester 1     |                   | Homework due today or next 2 days                           |  |  |
| n Home                        | Course                     | Grade As Of       |                                                             |  |  |
| Attendance                    | Informational Library 7    | 100.00.0 0/0/0040 | No homework is posted to the web with a due date within the |  |  |
| ★ Grades                      | Informational Literacy /   | 100.00 ? 9/6/2012 | next couple days. Please check your planner or notes.       |  |  |
| 🏴 Assignments                 | Grada Dataila              |                   | Hamawark Dataila                                            |  |  |
| Homework                      | C Grade Details            |                   |                                                             |  |  |
| O Schedule                    | Assignments                |                   | Daily Attendance                                            |  |  |
| A Report Card                 | Assignments recorded in p  | ast 2 days        | Attendance totals for the year                              |  |  |
| FAMILY INFORMATION            | F                          | PRE-ALGEBRA       | Attendance Details                                          |  |  |
| Change Password               | Date Assignmen             | nt Mark           |                                                             |  |  |
| L Manage Students             | Sep 7 p.28 #14-47          | 7 5/5             |                                                             |  |  |
|                               |                            |                   |                                                             |  |  |
|                               | Assignment Details         |                   | J                                                           |  |  |

# 3. Click on the 'Link a new student' Button

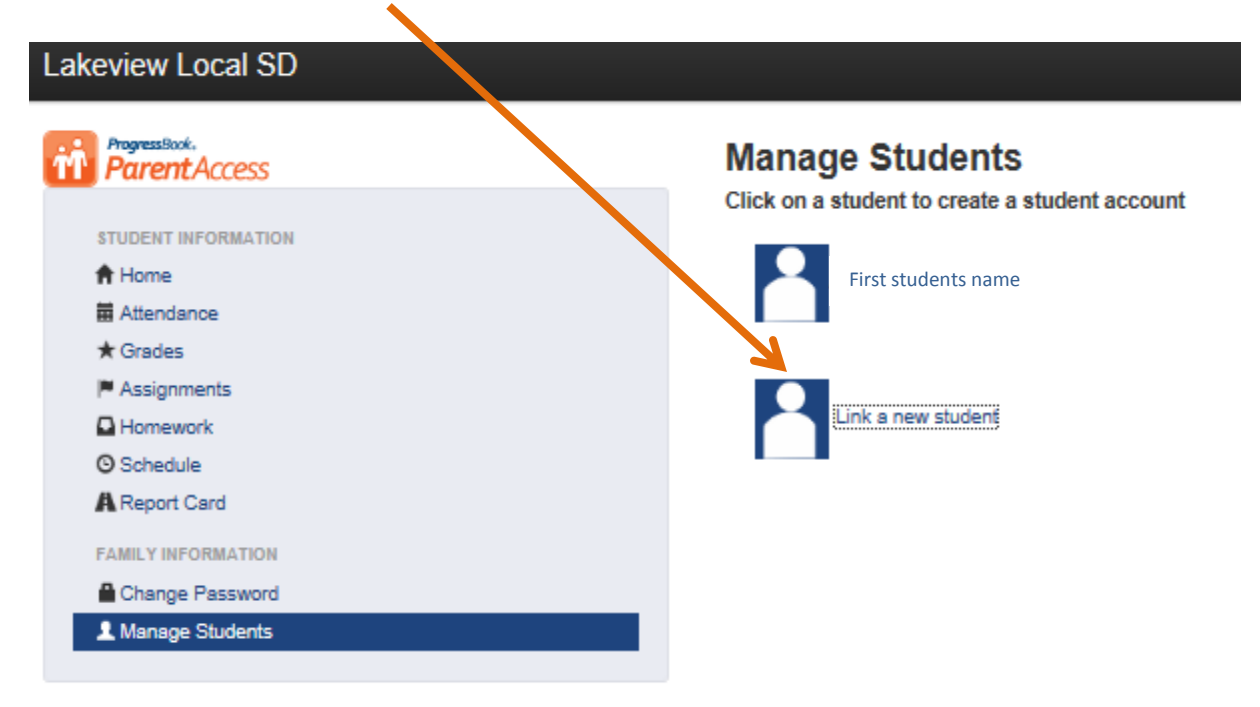

#### 4. Fill in the information for the additional child

| arent Access     | Link Student           |
|------------------|------------------------|
| DENT INFORMATION | Janey                  |
| łome             |                        |
| Attendance       | Student Last Name:     |
| Grades           | Jones                  |
| Assignments      | Student Date of Birth: |
| Homework         | 10/25/2002             |
| Schedule         | Posistration Kour      |
| Report Card      | Registration Rey.      |
| MILY INFORMATION | 7CSTG3CBJ3M            |
| Change Password  | Link Student Cancel    |
| Manage Students  |                        |

### 6. Look for the verification that the student was successfully linked

#### 7. Click the Home Button Lakeview Local SD ProgressBook. Link Student **Parent**Access The student has been successfully linked to your account STUDENT INFORMATION A Home # Attendance Student Last Name: ★ Grades P Assignments Student Date of Birth: Homework O Schedule A Report Card Registration Key: FAMILY INFORMATION Change Password Link Student Cancel Manage Students

#### 8. Change which child to view by clicking the student buttons at bottom of page

| Lakeview Local SD   |                                  |                   |  |
|---------------------|----------------------------------|-------------------|--|
| rin Parent Access   | Summary for Stu                  | udent's Name      |  |
| STUDENT INFORMATION | Grades<br>Grades for Trimester 1 |                   |  |
| A Home              | Course                           | Grade As Of       |  |
|                     | Informational Literacy 7         | 100.00 ? 9/6/2012 |  |
| Assignments         | Grade Details                    |                   |  |
| Schedule            | Assignments                      | dava              |  |
| FAMILY INFORMATION  | PRE-ALGEBRA                      |                   |  |
| Change Password     | Date Assignment                  | Mark              |  |
| 1 Manage Students   | Sep 7 p.26 #14-47                | 5/5               |  |
|                     | Assignment Details               |                   |  |

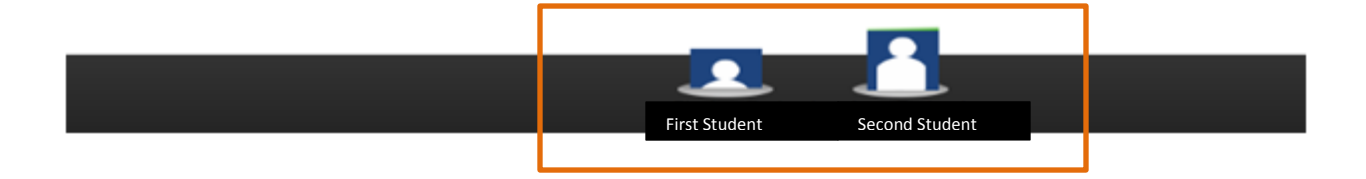